## Установка и настройка

## Что входит в комплект поставки U@home?

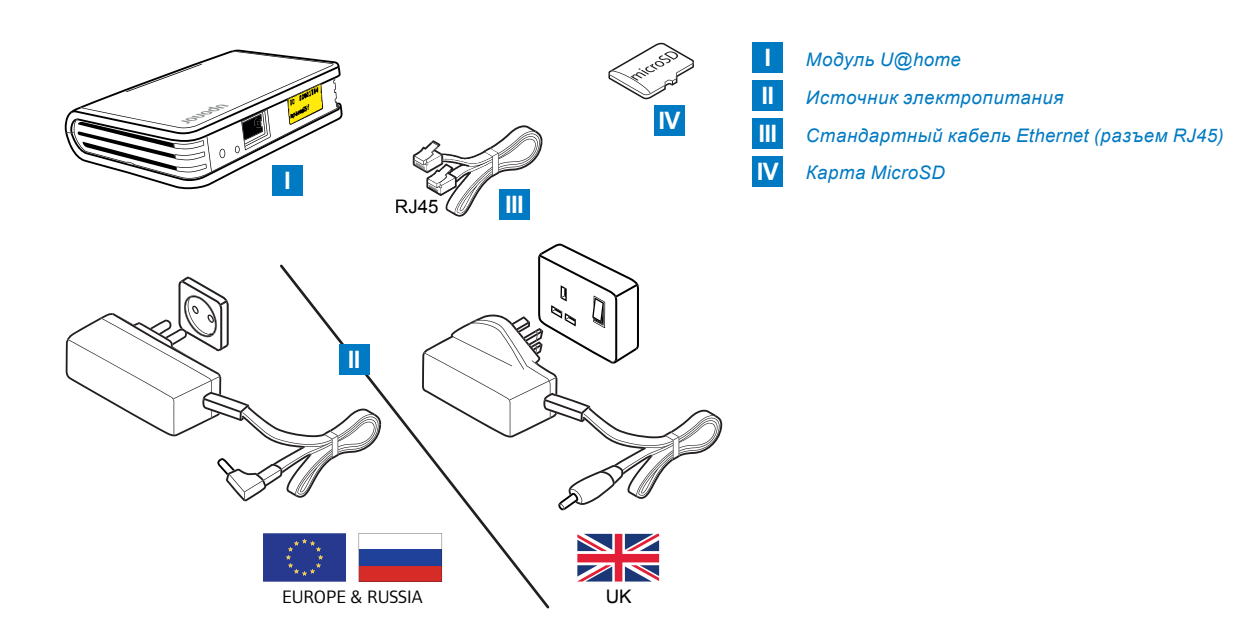

## Установка модуля U@home

Новый модуль Smatrix Wave PLUS U@home R-167 (модуль U@home) предполагает размещение на столе или установку на стене рядом с домашним маршрутизатором.

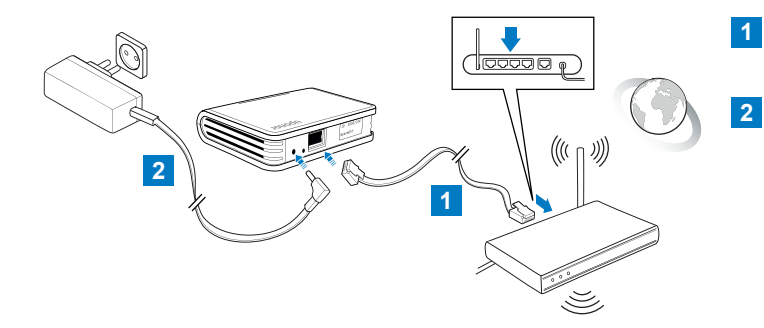

Подсоедините кабель Ethernet [III] одним концом к разъему в задней части модуля U@home, а другим – к одному из свободных портов маршрутизатора.

Вставьте круглый штекер блока питания в разъем на задней части модуля U@home. Подключите блок питания к сети. При этом должны загореться светодиодные индикаторы модуля U@home, указывающие на подачу питания.

Проверьте номер версии программного обеспечения панели управления Uponor Smatrix Wave PLUS I-167 (панель управления I-167). У вас должна быть версия 1.01 или более поздняя. В противном случае необходимо обновить программное обеспечение с помощью прилагаемой SD-карты [IV]. Используйте сенсорный экран (панель управления I-167), чтобы открыть "Главное меню" > "Настройки" > "SD-карта" > "Обновить с помощью SD-карты".

Для получения дополнительной информации см. руководство Uponor Smatrix Wave PLUS.

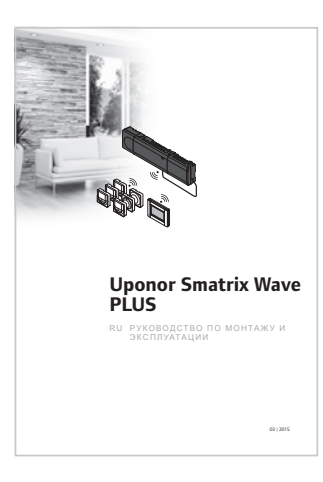

Для запуска режима подключения к сети модуля U@home нажмите и удерживайте кнопку подключения примерно 3 секунды, пока не начнет мигать желтый светодиодный индикатор. Для этого вам понадобится остроконечный инструмент (булавка или что-то подобное), который надо вставить в отверстие на задней части модуля U@home.

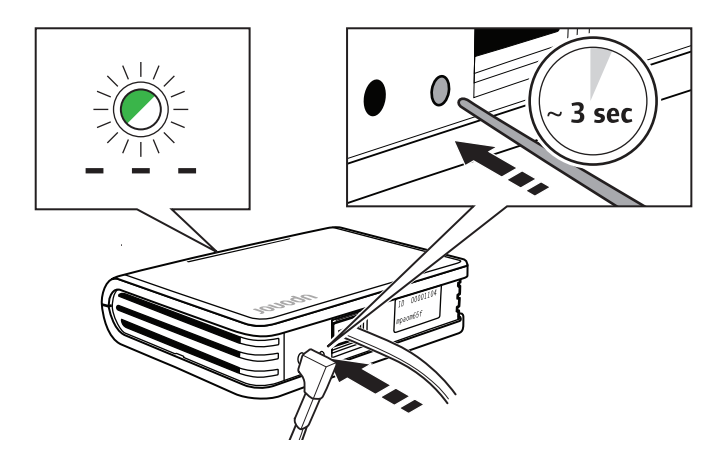

В главном меню панели управления I-167 выберите "Предпочтения", "РЧ-линия" и "Соединить U@home модуль".

После завершения процесса соединения вы получите визуальное подтверждение.

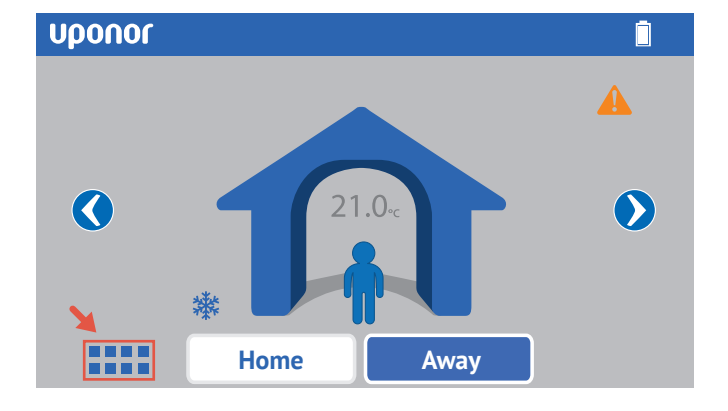

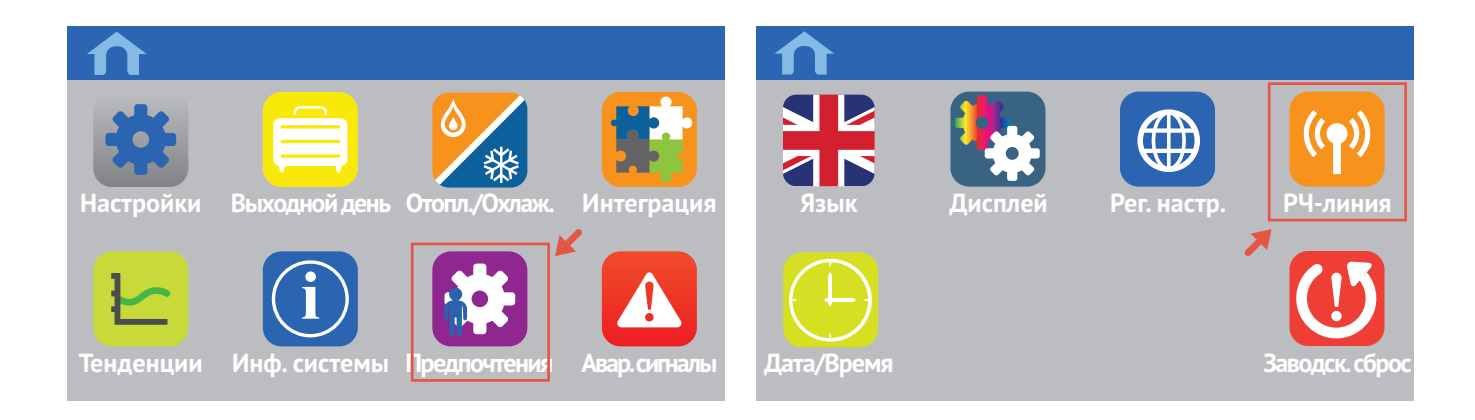

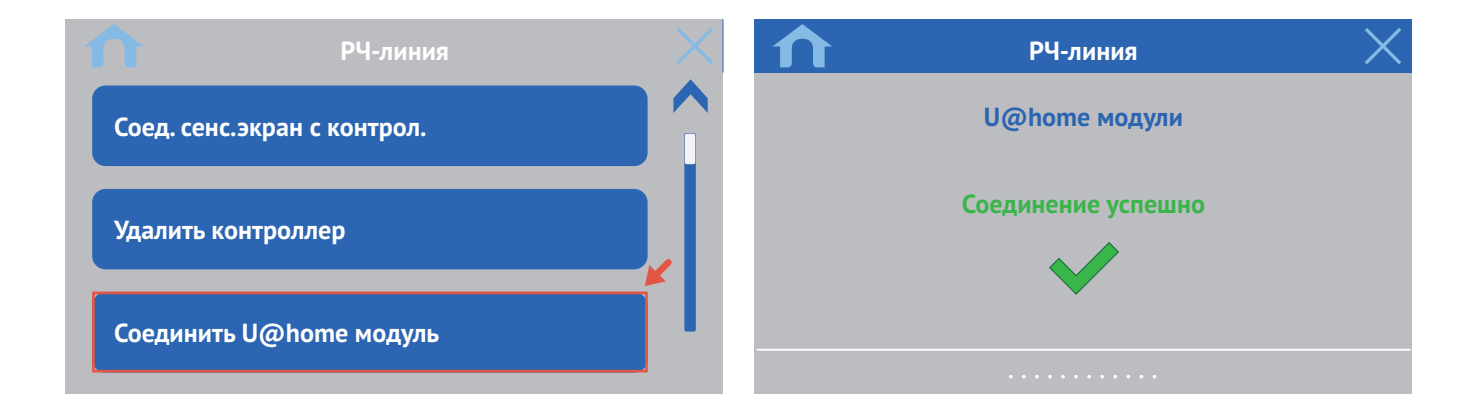

### Создание аккаунта пользователя

Прежде чем использовать сервис U@home, необходимо зарегистрироваться в качестве пользователя U@home. Если вы хотите воспользоваться сервисом удаленного доступа, то он будет активирован сразу же после создания аккаунта пользователя. Инструкции по созданию аккаунта пользователя:

• Перейдите на страницу www.uponor.com/uathome/login и нажмите кнопку "Создать новый аккаунт".

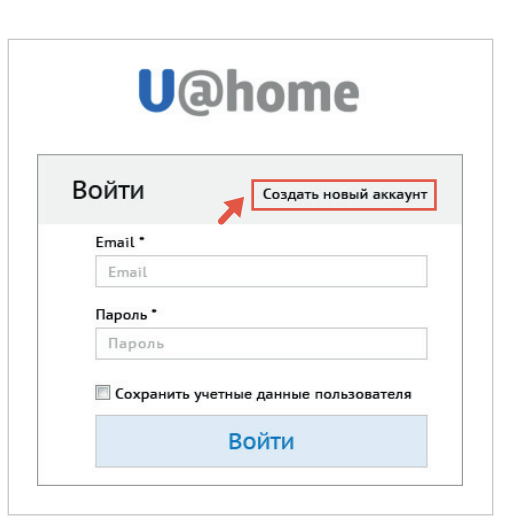

- Введите соответствующую информацию в форму.
- Отметьте галочкой пункт "Оповещения о тревогах", если вы хотите получать сообщения по электронной почте о таких событиях как "Нарушена связь с сервером" или "Средняя температура низкая".
- Мы рекомендуем подписаться на рассылку, если вы хотите получать информацию об обновлениях, состоянии сервиса или о выполнении любых запланированных задач по обслуживанию. Вы не будете получать никакой рекламы или писем, не имеющих отношения к модулю U@home.

|                                                       |               | Uanome |
|-------------------------------------------------------|---------------|--------|
| регистрация                                           |               |        |
| Пункты, отмеченные звездочкой (*                      | , обязательны |        |
| Email *                                               |               |        |
| Пароль*                                               |               |        |
| Повторите Пароль*                                     |               |        |
| Имя *                                                 |               |        |
| Фамилия •                                             |               |        |
| Адрес *                                               |               |        |
| Страна *                                              | Выбор страны  |        |
| Язык *                                                | Выбор языка   |        |
| Телефон 1*                                            |               |        |
| Телефон 2                                             |               |        |
| Вы хотите получать оповещение о<br>тревогах на email? | <b>V</b>      |        |
| Подписаться на рассылку                               | V             |        |
| ID U@home модуля                                      |               |        |
| Пароль U@home модуля                                  |               |        |
| Описание установки                                    |               |        |
| Необходимо согласие с условиям                        |               |        |

- После заполнения формы регистрации отобразится запрос на ввод учетных данных установки (ID модуля U@home и пароля). Учетные данные можно найти в "Кратком руководстве" или на желтой наклейке на модуле U@home. Описание установки/здания – это дополнительная информация, которую можно указать, чтобы впоследствии было легче идентифицировать ту или иную установку. Имея один аккаунт пользователя, можно управлять несколькими установками.
- Для продолжения вам необходимо принять условия использования. Если вы согласны с условиями, поставьте галочку в соответствующем поле.
- Нажмите кнопку "Регистрация".
- Через несколько минут на указанный адрес электронной почты придет сообщение с ссылкой для подтверждения регистрации. Прежде чем переходить по этой ссылке, необходимо активировать аккаунт пользователя U@home.
- Теперь вы можете войти в систему, указав адрес электронной почты и выбранный пароль.

| Uponer Smatrix Wave PLUs<br>U@home module R-167 |
|-------------------------------------------------|
|                                                 |
| •                                               |
|                                                 |
| ······································          |

|                                                                                 | ID 0001104<br>mpacesf |
|---------------------------------------------------------------------------------|-----------------------|
| ID U@home модуля                                                                |                       |
| Пароль U@home модуля                                                            |                       |
| Описание установки                                                              |                       |
| Необходимо согласие с <u>условиями</u><br>и правилами пользованиях <sup>*</sup> | Регистрация           |

| U@home        |                            |  |
|---------------|----------------------------|--|
| Зойти         | Создать новый аккаунт      |  |
| Email *       |                            |  |
| Email         |                            |  |
| Пароль *      |                            |  |
| Пароль        |                            |  |
| 🔲 Сохранить у | четные данные пользователя |  |
|               | Войти                      |  |

## Панели управления U@home; локальное и удаленное управление

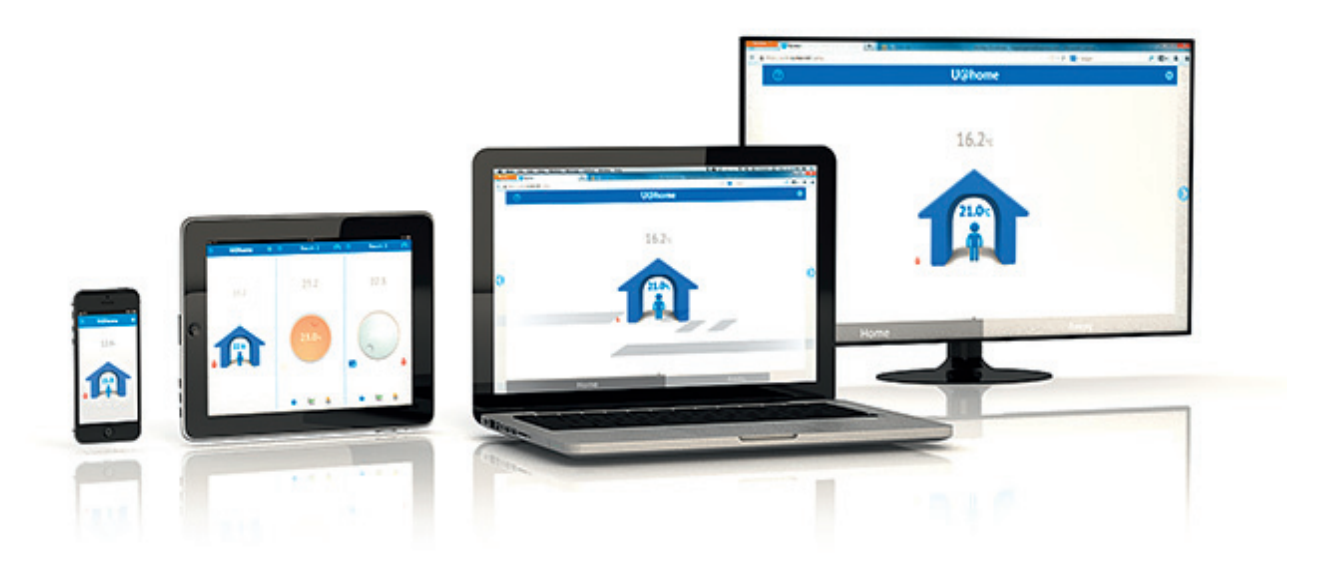

Чтобы использовать U@home, просто загрузите приложение U@home для операционных систем iOS или Android вашего смартфона или планшета. Дополнительные сведения см. в разделе "Приложения для смартфонов и планшетов". Если вы желаете использовать ПК или телевизор с интеллектуальными функциями Smart TV, либо если телефон (планшет) не поддерживает операционную систему iOS или Android, то доступ к U@home можно получить через Интернет с помощью веб-браузера.

В U@home предусмотрено два уровня обслуживания:

#### Локальный доступ

Доступ к системе UFH/С из дома. Пользователь получает доступ к U@home при подключении к домашней локальной сети. При этом нет необходимости регистрироваться на веб-сайте U@home. Единственное требование: в доме должен быть установлен модуль U@home.

#### Удаленный доступ

Доступ к U@home из любой точки с подключением к Интернету. Для удаленного доступа к U@home необходимо выполнить следующие требования:

- Модуль U@home необходимо правильно установить в доме.
- И модуль U@home, и устройство, с которого надо получить доступ к этому сервису, должны быть подключены к Интернету. Требования к подключению можно найти в разделе часто задаваемых вопросов.
- Прежде чем активировать удаленный доступ, необходимо создать аккаунт пользователя U@home, см. раздел "Создание аккаунта пользователя". Как только активирован аккаунт пользователя, можно пользоваться сервисом удаленного доступа.

Если после входа в аккаунт отображается сообщение "Удаленный доступ отключен", просто нажмите кнопку "Включить соединение", чтобы активировать сервис удаленного доступа.

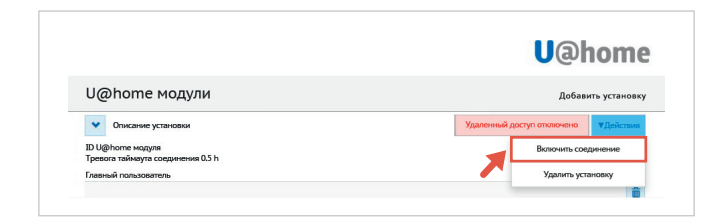

# Доступ к U@home через Интернет (удаленный)

Компания Uponor разработала модуль U@home для управления внутренним климатом в помещениях вне зависимости от того, где вы находитесь: дома, на работе, в командировке, в пути или в отпуске.

Модуль U@home делает более гибкой и удобной в эксплуатации систему отопления/охлаждения Uponor благодаря удаленному доступу, который расширяет диапазон возможностей системы.

Находясь вне дома, доступ к системе можно получить с помощью приложения или веб-сайта U@home, используя смартфон, планшет или ПК.

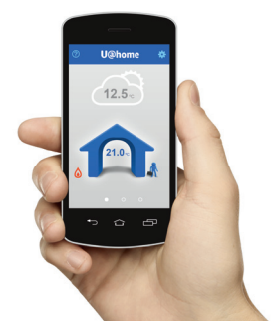

## Вход в систему и использование веб-интерфейса U@home

Сначала необходимо создать аккаунт пользователя. Как это сделать, показано в разделе "Создание аккаунта пользователя".

Чтобы войти в свой аккаунт, введите адрес электронной почты и пароль на странице входа в систему

| <b>U</b> @home |                            |  |  |
|----------------|----------------------------|--|--|
| Войти          | Создать новый аккаунт      |  |  |
| Email *        |                            |  |  |
| Email          |                            |  |  |
| Пароль*        |                            |  |  |
| Пароль         |                            |  |  |
| 🗏 Сохранить у  | четные данные пользователя |  |  |
|                | Roŭtu                      |  |  |

Выберите установку, которой вы будете управлять (если у вас их несколько), и нажмите кнопку "Вперёд".

U@home модули D@home модули D@home wagyee D@home wagyee

Откроется новое окно, в котором будет отображаться главная страница доступа к U@home через Интернет.

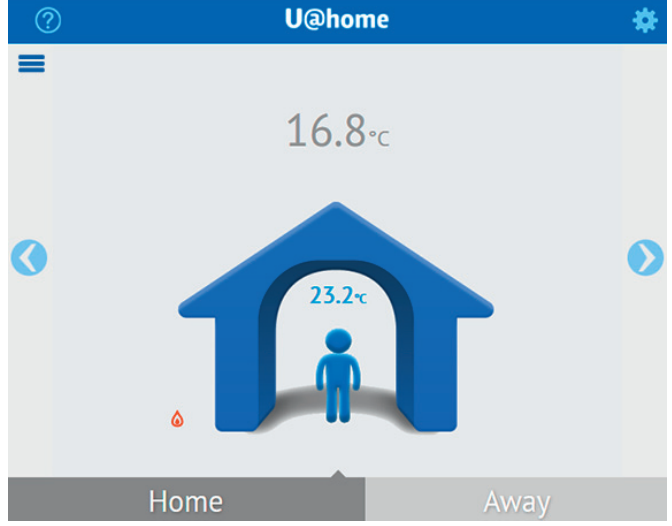